## **Manipulations sous Prestashop**

Vous trouverez ci-dessous les manipulations permettant de réaliser l'ensemble des fonctionnalités listées au cahier des charges de l'épreuve E5 pratique, session 2022, utilisées dans les sujets de cette première session.

| Fonctionnalités listées au cahier des charges 2022                 | Manipulations                                                            |
|--------------------------------------------------------------------|--------------------------------------------------------------------------|
| Menu                                                               | ·                                                                        |
| Créer ou modifier les menus et sous-menus                          | <u>Gérer le menu</u>                                                     |
| Utiliser le module menu principal                                  |                                                                          |
| Ajouter à un menu une catégorie ou un produit                      |                                                                          |
| Image et vidéo                                                     |                                                                          |
| Modifier la légende                                                |                                                                          |
| Modifier l'image de couverture d'un produit                        |                                                                          |
| Utilisateurs                                                       |                                                                          |
| Créer, modifier ou supprimer un profil                             | <u>Créer un employé</u>                                                  |
| Attribuer les permissions                                          |                                                                          |
| Affecter un profil à un employé                                    |                                                                          |
| Référencement naturel (SEO)                                        |                                                                          |
| Structurer le texte (titres, description et récapitulatif, etc.)   |                                                                          |
| Utiliser mots clès, méta-description et balises titre              |                                                                          |
| Utiliser des liens internes et externes                            |                                                                          |
|                                                                    | <u>Creer un allas</u>                                                    |
| Parametrer le trafic SEO sur les pages (page index)                |                                                                          |
| Contenu                                                            |                                                                          |
| Realger                                                            | Dépendre à un massage enveyé par un client                               |
| Traiter (messages, reclamations, commandes, SAV, etc.)             | <u>Repondre a un message envoye par un client</u>                        |
| fournisseur, transporteur, groupe de clients, attributs et valeurs | <u>creef un produit simple</u> / <u>creef un produit avec decimal-</u>   |
| otc )                                                              | marques et fournisseurs / Gérer les transporteurs (en                    |
|                                                                    | supprimer ou en ajouter) / Créer un groupe de clients                    |
| Mettre en avant (image produit etc.)                               | Mettre en avant les produits : « carrousel » et « produits               |
|                                                                    | phares » / Configurer le carrousel                                       |
| Créer et insérer des liens                                         | Associer un produit X à un autre produit (ex. : la meilleure             |
|                                                                    | vente) / Identifier la meilleure vente / Identifier le produit           |
|                                                                    | dont les stocks sont les plus importants                                 |
| Supprimer (produit, client, etc.)                                  |                                                                          |
| Mettre en ligne                                                    |                                                                          |
| Apparence                                                          |                                                                          |
| Changer et régler la page d'accueil (bannière, image, carrousel,   | Mettre en avant les produits : « carrousel » et « produits               |
| produit, etc.)                                                     | <u>phares »</u> / <u>Configurer le carrousel</u> / <u>Régler la page</u> |
| Changer les informations sur l'entreprise                          | <u>d'accueil</u>                                                         |
| Activer les réseaux sociaux                                        | <u>Gérer les réseaux sociaux</u>                                         |
| Gérer les widgets du pied de page                                  |                                                                          |
| Gérer les modules (panier, barre de recherche, bannière,           | <u>Gérer le menu</u>                                                     |
| produits phares, liens reseaux sociaux, menu principal,            |                                                                          |
| carrousel), sauf « bloc de texte », qui pose probleme              |                                                                          |
| Navigation                                                         |                                                                          |
| Commandes et promotions                                            |                                                                          |
| Commandes et promotions                                            | Passar una commanda client                                               |
| Modifier une commande                                              |                                                                          |
| Changer le mode de naiement                                        |                                                                          |
| Gérer les retours                                                  | Gérer les retours                                                        |
| Créer des promotions réductions et avoirs                          | Appliquer une remise sur un produit / Signaler un priv                   |
|                                                                    | remisé par un bandeau Promo ! / Réaliser une opération                   |
|                                                                    | promotionnelle / Réaliser une opération promotionnelle :                 |
|                                                                    | cas de la règle panier / Réaliser une opération promo-                   |
|                                                                    | tionnelle : cas de la règle de prix catalogue                            |

NB : le bouton « Accès rapide », situé en haut de l'écran, à droite du logo Prestashop, permet d'accéder directement à la liste des modules installés ou à la page de création d'un nouveau produit.

| Actions                                                                                                    | Manipulations à faire                                     |  |  |
|----------------------------------------------------------------------------------------------------|-----------------------------------------------------------|--|--|
| Créer un produit simple                                                                                                    |                                                           |  |  |
| Remarque : un produit « simple » est un produit qui                                                                                                    |                                                           |  |  |
| n'existe que dans une taille et un coloris                                                                                                    |                                                           |  |  |
| Image: Second state         Accès rapide ▼         Q ▼         Rechercher                                                                                                    |                                                           |  |  |
| Tableau de bord                                                                                                    | Dans le Back Office de la boutique en ligne, cliquer sur  |  |  |
|                                                                                                    | « Catalogue » puis sur « Produits ».                      |  |  |
| Commandes                                                                                                    | 0                                                         |  |  |
| Catalogue Produits<br>Clients Catégories :1 Mois-1 Année-1                                                                                                    | Sur la page «Produits», cliquer sur l'icône               |  |  |
| SAV Sulvi                                                                                                    | NOUVEAU PRODUIT     située en haut à droite de l'écran    |  |  |
| Statistiques Attributs & caractéristiques Marques et fournisseurs Iai TABLEAU DE BORI                                                                                                    |                                                           |  |  |
| PERSONNALISER Fichiers e dès à présent Ventes                                                                                                    |                                                           |  |  |
| Apparence Stocks de vos modules. 53 707,73 € +                                                                                                    |                                                           |  |  |
| Livraison Une fois connecté, vous pourrez également<br>profiter des conseils de la semaine directement<br>Palement directement 59275                                                                                                    |                                                           |  |  |
| International                                                                                                    |                                                           |  |  |
| Saisissez le nom de votre produit                                                                                                    | Saisir le nom du produit dans le champ prévu puis         |  |  |
| III 🖉                                                                                                    | compléter les différentes informations :                  |  |  |
| tsentiel Duartities Uration Pris Bilferencement -SIO Octoons                                                                                                    | -Essentiel : déposer une photo du produit et compléter    |  |  |
| Déclineirona 🔄                                                                                                    | la « description » et son « récapitulatif »               |  |  |
| Produit simple     O Produit ave déclinations                                                                                                    | Déclinaisons : cocher « Produit simple »                  |  |  |
| Dépose vos images ki<br>ou selectionne les fichiers Référence []                                                                                                    | Référence : indiquer la référence du produit pour le      |  |  |
| Taille recommender der KOX in KOX par Space anderen par etitikuk.<br>Formate JPA, GF oco Prefs.                                                                                                    | vendeur                                                   |  |  |
| Quantité (1)                                                                                                    | -Quantité : indiguer la guantité de produits en stock     |  |  |
| 0<br>Provintes anodic dans [2] Quantala                                                                                                    | Prix : compléter au choix le prix HT ou TTC. le calcul du |  |  |
| Recapitulatif Description                                                                                                    | 2 <sup>ème</sup> prix se faisant automatiquement          |  |  |
| () <u>A</u> B I <u>U</u> ∓ 19 ∞ <u>E</u> · <u>B</u> · <u>B</u> · · <u>B</u> · <u>B</u> · · <u>B</u> · <u>B</u> · |                                                           |  |  |
| regional cost en mais de la none produit de la de escapaça, cans en sites de produis, et tans en resulda de materir de<br>recherche (d'ul son importance pour le SEG). Four fourne desarrage d'informations sur recere produit, utiliser l'inglet: Description:<br>FR Taux standard (20%)                                                                                                    | produits (Remarque: si c'est un nouveau type de           |  |  |
| 0 des R0 caracters exercises and Cytes                                                                                                    | produits il faut cliquer sur « créer une catégorie » pour |  |  |
| Aputer une marque      Rechercher des catégorie                                                                                                    | créer sa famille de produits)                             |  |  |
| Aputer un produit associa                                                                                                    |                                                           |  |  |
| v dirumer ∧ alouse<br>cotione Praches                                                                                                    | A tout moment, il est possible d'avoir un apercu du       |  |  |
| > ☑ Accuel ●                                                                                                    | rendu de la fiche du produit sur le site marchand en      |  |  |
|                                                                                                    | -cliquant sur « Visualiser »                              |  |  |
|                                                                                                    | Une fois la fiche complétée, cliquer sur « Enregistrer »  |  |  |
|                                                                                                    | et mettre le produit « En ligne »                         |  |  |
| Créer un produit avec déclinaisons                                                                                                    |                                                           |  |  |
| Essential Declinaisons Livraison Proc Référencement - SEO Options                                                                                                    | Procéder de la même manière que pour la création d'un     |  |  |
| Gérer vos déclinaisons 🕜 🗸 🗸 🗸 🗸 🗸 🗸                                                                                                    | produit simple mais dans « Déclinaisons » cocher la       |  |  |
| Pour ajouter des déclinaisons, vous devez d'abord créer les attributs et valeurs nécessaires dans     Attributs & caractéristiques.                                                                                                    | case « Produit avec déclinaisons »                        |  |  |
| Une fois créés, vous pouvez renseigner les attributs voulus ('couleur' ou 'taille') et leurs valeurs State Com<br>respectives ('vert', 'VS', buus', et a) dans le champ ci-dessous. Ou simplement les sélectionner sur la Univers                                                                                                    |                                                           |  |  |
| orote, Puis Cilquez sur Generer : les decinaisons se creent automatiquement pour vous i Bienc Bienc Bienc Cell V                                                                                                    | Sélectionner les couleurs et/ou les tailles correspondant |  |  |
| Taile : 4 ans Taile : 6 ans Taile : 8 ans Taile : 10 ans Taile : 12 ans Couleur * Couleur * Taile : 14 ans Couleur : Banc Couleur : Banc Couleur : Beu ciel                                                                                                    | aux déclinaisons du produit puis cliquer sur le bouton    |  |  |
| Couleur : Mauve Couleur : Gras<br>Combiner plusieurs attributs, par ex. « Taille : all «, « Couleur : rouge »,                                                                                                    | « Generate »                                              |  |  |
| Actions groupées (0/0 déclinaisons sélectionnées)                                                                                                    | Remargue : si les déclinaisons souhaitées ne sont pas     |  |  |
| Quantifié Prix d'achat Impact sur le poids                                                                                                    | proposées par défaut il faut les créer en créant des      |  |  |
|                                                                                                    | « attributs » (voir action suivante)                      |  |  |
| CHOGINE DÉCLINAISONS PRIX PRIX QUANTITÉ DÉCLINAISON PAR<br>DEPAIT                                                                                                    |                                                           |  |  |
| □ Taille - 4 ans,<br>Couleur - Blanc € 0.000C 16.666667 0 ✔ ■ O                                                                                                    | Pour chaque déclinairon du produit compléter las          |  |  |
| □ Taille - 4 ans. € 0.000C 16.666667 0 ✔ ■ O                                                                                                    | quantités en stock et l'éventuel impact de la déclinaison |  |  |
| □ Taille - 4 ans.<br>Couleur - Bleu clei € 0.0000 € 0 ≠ 0                                                                                                    | sur le prix (ex. : augmentation du prix pour certaines    |  |  |
| □ Taille - 4 ans,<br>Couleur - Mauve € 0.0000 16.666667<br>€ 0 ✔ ■ O                                                                                                    | sur « Enregistrer ».                                      |  |  |
| □ Taille - 4 ans,<br>Couleur - Gris € 0.000C 10.666657<br>€ 0 ✔ ■ O                                                                                                    |                                                           |  |  |

| Créer des « attributs »                                   |                                                                                                    |  |  |  |  |
|-----------------------------------------------------------|----------------------------------------------------------------------------------------------------|--|--|--|--|
| Remarque : les attributs permettent de générer des        |                                                                                                    |  |  |  |  |
| déclinaisons de taille, couleur, etc. pour les produits   | Dans le Back Office de la boutique en ligne, cliquer sur                                                           |  |  |  |  |
| Attributs & caractéristiques / Attributs                  | « Catalogue » puis sur « Attributs & caractéristiques »                                                            |  |  |  |  |
| Attributs                                                 | « catalogue » pais sur « ratilouts à caracteristiques ».                                                           |  |  |  |  |
| VENDRE                                                    |                                                                                                    |  |  |  |  |
| Commandes Attributs Caractéristiques                      | Sur la page « Attributs », cliquer sur l'icone                                                                     |  |  |  |  |
| Catalogue Produits                                        | •                                                                                                    |  |  |  |  |
| Clients Catégories                                        | v située en haut à droite de l'écran                                                                               |  |  |  |  |
| SAV Suivi                                                 | Ajouter un nouvel attribut Situee en fidut à utoite de l'échain.                                                   |  |  |  |  |
| Statistiques Attributs & caracteristiques                 |                                                                                                    |  |  |  |  |
| PERSONNALISER                                             | Sur la page « Ajouter un nouvel attribut », saisir les                                                             |  |  |  |  |
| Modules Promotions                                        | informations suivantes :                                                                                           |  |  |  |  |
| Apparence Stocks                                          | -nom : nom de l'attribut dans le Back Office                                                                       |  |  |  |  |
| Attributs & caractéristiques / Attributs                  | nom : nom de l'attribut dans le Back Office                                                                        |  |  |  |  |
| Ajouter un nouvel attribut                                | -nom public : nom de l'attribut tel qu'il apparait sur le                                                          |  |  |  |  |
| Attributs Caractéristiques                                | site marchand                                                                                                    |  |  |  |  |
|                                                           | Choisir, dans la liste déroulante, la façon dont l'attribut<br>doit apparaître sur le site marchand et cliquer sur |  |  |  |  |
| O ATTRIBUTS                                               |                                                                                                    |  |  |  |  |
| * Nom                                                     | "Eprogistror »                                                                                                    |  |  |  |  |
| Nom public                                                | « Enlegistiel ».                                                                                                   |  |  |  |  |
|                                                           |                                                                                                    |  |  |  |  |
| Type d'attribut     Liste déroulante     Liste déroulante | Sur la page « Attributs », cliquer sur l'icône                                                                     |  |  |  |  |
| Boutons radio                                             | 0                                                                                                    |  |  |  |  |
| Annuler                                                   |                                                                                                    |  |  |  |  |
|                                                           | Ajouter une valeur situee en naut a droite de l'ecran.                                                             |  |  |  |  |
| Attributs & caractéristiques / Attributs                  | Q                                                                                                    |  |  |  |  |
| Ajouter une nouvelle valeur                               | Aida                                                                                                    |  |  |  |  |
|                                                           | PONE                                                                                                    |  |  |  |  |
| Attributs Caractéristiques                                |                                                                                                    |  |  |  |  |
| A VALCHING                                                |                                                                                                    |  |  |  |  |
| O ANTEORS                                                 |                                                                                                    |  |  |  |  |
| * Groupe d'attributs Pointure                             |                                                                                                    |  |  |  |  |
| * Valaur                                                  |                                                                                                    |  |  |  |  |
| revel                                                     |                                                                                                    |  |  |  |  |
|                                                           |                                                                                                    |  |  |  |  |
| ×                                                         |                                                                                                    |  |  |  |  |
|                                                           | enregistrer puis ajouter une nouvelle valeur Enregistrer                                                           |  |  |  |  |
| Selectionner l'attribut que vous venez de créer dans la l | iste deroulante puis saisissez une 1 <sup>55</sup> valeur. Cliquer sur                                             |  |  |  |  |
| « Enregistrer puis ajouter une nouvelle valeur ».         |                                                                                                    |  |  |  |  |

| Recommencer l'opération autant de fois que l'attribut a de vale | eurs différentes. |
|-----------------------------------------------------------------|-------------------|
|-----------------------------------------------------------------|-------------------|

| Réaliser une o  | pération promotionnelle                       | Dans le Back Office de la boutique en ligne, cliquer sur |
|-----------------|-----------------------------------------------|----------------------------------------------------------|
| PrestaShop      | Accès rapide   Rechercher                     | « Catalogue » puis sur « Promotions ».                   |
| Tableau de bord | Promotions / Règles panier                    |                                                          |
| VENDRE          | Règles panier<br>–                            | Cliquer sur « Règles panier » si la promotion concerne   |
| Commandes       | <u>Règles panier Règles de prix catalogue</u> | un client en particulier ou sur « Règles de prix         |
| Catalogue       | Produits                                      | catalogue » si elle concerne une catégorie de produits   |
| Clients         | Catégories                                    | catalogue » si elle concerne une categorie de produits.  |
| SAV             | Suivi                                         |                                                          |
| Statistiques    | Attributs & caractéristiques                  | Sur la nage « Règles nanier » ou « Règles de prix        |
| PERSONNALISER   | Harques et fournisseurs<br>Fichiers           | catalogue », cliquer sur l'icône située en haut à droite |
| Apparence       | Stocks                                        | de l'écran.                                              |
| Livraison       | 13/ Promo MAM                                 | • •                                                      |
|                 |                                               | Ajouter une règle Ajouter une règle de prix catalogue    |

| Réaliser une opération promotionnelle : cas de la règl       | e panier                                                     |
|--------------------------------------------------------------|--------------------------------------------------------------|
| Règles panier Règles de prix catalogue                       |                                                              |
| KEULE PANIEK                                                 |                                                              |
| INFORMATIONS CONDITIONS FACTIONS                             |                                                              |
| * Nom                                                        |                                                              |
| Description                                                  |                                                              |
|                                                              |                                                              |
| Code X G                                                     | énérer                                                       |
| Attention ! Si vous ne remplissez pas ce champ, la réd       | luction s'appliquera automatiquement aux clients concernés.  |
| Mettre en avant OUI NON                                      |                                                              |
| Utilisation partielle OUI NON                                |                                                              |
| Priorité                                                     |                                                              |
| État OUI NON                                                 |                                                              |
|                                                              |                                                              |
|                                                              |                                                              |
| Annuler                                                      | Enregistrer et rester Enregistrer                            |
| Saisir le nom de la promotion dans le champ prévu puis       | s compléter les différentes informations :                   |
| -Description : description de l'opération promotionnell      | e                                                            |
| -Code : code à saisir par le client pour bénéficier de la p  | promotion                                                    |
| S RÈGLE PANIER                                               |                                                              |
|                                                              |                                                              |
|                                                              |                                                              |
| Limiter à un seul client                                     | ٩                                                            |
| Valide Du 2020-05-15 08:00:00                                | H         Au         2020-06-15 08:00:00         H           |
| Montant minimum 0 EUR                                        | HT Hors frais de port                                        |
| Quantité totale disponible 1                                 |                                                              |
| Quantité disponible pour chaque utilisateur                  |                                                              |
|                                                              |                                                              |
| Restrictions Selection de transporteurs                      |                                                              |
| Compatibilité avec les autres règles paniers                 | )                                                            |
| Cliquer ensuite sur « conditions » et compléter les diffé    | érentes conditions :                                         |
| -limiter à un seul client : indiquer le nom du client si la  | promotion est réservée à un client donné                     |
| -valide du au : sélectionner les dates de validité de l      | l'offre (remarque : penser à bien commencer à 00:00:00 et a  |
| finir à 23:59:00)                                            |                                                              |
| -montant minimum : préciser le montant minimum de            | la commande à partir duquel la promotion s'applique          |
| -restrictions : cocher « Compatibilité avec les autres       | règles panier » si la promotion peut être cumulée ave        |
| d'autres offres et « Sélection de produit » si la promo      | tion ne s'applique que sur certains produits (dans ce cas, i |
| faut ensuite sélectionner les catégories de produits)        |                                                              |
| Règles panier Règles de prix catalogue                       | Cliquer ensuite sur « actions » et compléter pou             |
|                                                              | indiquer l'effet que la promotion doit avoir sur la          |
|                                                              | commande :                                                   |
|                                                              | pourcentage et « Montant » si c'est une somme five           |
| Appriquer une reduction () Pourverlage (%)                   | puis indiquer le taux ou le montant de la réduction          |
| ○ × Aucun                                                    | -préciser si la réduction s'applique à toute la commande     |
| Valeur % 0                                                   | ou est réservée à certains produits (dans ce cas. il fau     |
| Appliquer la réduction à 🔊 La commande (hors frais de port)  | sélectionner les produits dans la liste déroulante qu        |
| Un produit spécifique                                        | s'affiche après avoir saisi le début de leurs noms)          |
| Le produit le moins cher     Le(s) produit(s) sélectionmé(s) |                                                              |
| ▲ Yous dener steertbonner au moins un produit                | Ne pas oublier d'enregistrer la promotion en cliquan         |
| Exclure les produits en promotion QUI NON.                   | sur l'icône « Enregistrer » en bas à droite                  |
| Envoyer un cadeau QUI NON                                    |                                                              |

## Réaliser une opération promotionnelle : cas de la règle de prix catalogue

| C * Nom                                           |                        | >           |   |
|---------------------------------------------------|------------------------|-------------|---|
| Devise                                            | Toutes les devises     | ~           |   |
| Pays                                              | Tous les pays          | ~           |   |
| Groupe                                            | Tous les groupes       | ~           |   |
| * À partir de la quantité                         | 1                      |             |   |
| Montant HT                                        |                        |             |   |
|                                                   | Garder le prix initial |             |   |
|                                                   |                        |             |   |
| Du                                                |                        |             | Ë |
| Du                                                |                        | )           |   |
| Type de réduction                                 | Montant                | )           |   |
| Type de réduction<br>Réduction avec ou sans taxes | Montant                | )<br>~<br>~ |   |

O Ajouter un nouveau groupe de condit

Saisir le nom de la promotion dans le champ prévu puis compléter les différentes informations :

-A partir de la quantité: nombre minimum d'articles à acheter pour pouvoir bénéficier de la promotion
-Du / Au : dates de début / fin de la promotion

 -type de réduction : sélectionner s'il s'agit d'un montant de réduction en euro ou d'un pourcentage de réduction

Pour préciser à quelle catégorie de produits la promotion s'applique, cliquer en bas à gauche de l'écran sur « Ajouter un nouveau groupe de conditions »

| categorie              | (30) Cartouches      |                 | X Supprimer |            |                        |
|------------------------|----------------------|-----------------|-------------|------------|------------------------|
| O Ajouter un nouveau g | groupe de conditions |                 |             |            |                        |
|                        |                      |                 |             |            |                        |
|                        | Catégorie            | (30) Cartouches |             | $\bigcirc$ | Ajouter la condition   |
|                        | Marque               | Canson          |             | ~          | • Ajouter la condition |
|                        | Fournisseurs         |                 |             | ~          | O Ajouter la condition |
|                        |                      |                 |             |            |                        |

Choisir dans les menus déroulants la catégorie, la marque, le fournisseur, l'attribut et / ou la caractéristique des produits en promotion puis cliquer sur « Ajouter la condition ».

Ne pas oublier d'enregistrer la promotion en cliquant sur l'icône « Enregistrer » en bas à droite. NB : les « conditions » déjà ajoutées apparaissent sous le titre « Groupe de conditions 1 »

| Signaler un prix remisé par un bandeau Promo !<br>BROTHER Cartouche qualité professionnelle jet d'or<br>Commandes<br>Catalogue<br>Catalogue<br>Sav y tiel Quantités Livraison Prix référenc                                                                                                    | Dans le Back Office de la boutique en ligne, cliquer sur<br>« Catalogue » puis sur « Produits ».                                                                                                    |
|----------------------------------------------------------------------------------------------------|----------------------------------------------------------------------------------------------------|
| Statistiques       Attributs & caractéristiques         PERSONNALISER       Marques et fournisseurs         Modules       Pichiers       L HT         Apparence       Promotions       000 €         Urraison       Stocks       000 €         Palement       Règle de taxe         International       FR Taux standard (20%)       EZ Gérer les règles de taxe         Paramères de la boutique       Ifficher un bandeau "Promo I" sur la fiche produit et sur les listes de produits. | Sélectionner le produit en promo puis, dans l'onglet<br>« Prix », cocher la case « Afficher un bandeau<br>« Promo ! » sur la fiche produit et sur les listes de<br>produits ».                                                                                                    |
| Appliquer une remise sur un produit<br>Commandes Essentiel Quantités Livraison Prix<br>Cerangue Produits<br>Cerangue Suit<br>Salt<br>Salt<br>Salt Caracteristiques 00 C 115.608 C                                                                                                    | Dans le Back Office de la boutique en ligne, cliquer sur<br>« Catalogue » puis sur « Produits ».<br>Sélectionner le produit en promo puis, dans l'onglet                                                                                                    |
| VestoonNullser     Marvee et fourniseurs       FistoonNullser     Fichers       Apparence     Promotions       Luration     Scocia       Parmaine     Scocia       Districtures     Afficher un bandeau "Promo I" sur la fiche produit et sur les listes de p       Parmaine     Prix da vente final : 115,61 € TTC / 96,34 € HT       Parmaines avandes     Prix da vente final : 115,61 € TTC / 96,34 € HT       Bell candidificure T     Montant HT       0,000000     €               | « Prix », cliquer sur « Ajouter un prix spécifique ».<br>Sélectionner les dates de début et de fin de la<br>promotion, choisir dans le menu déroulant « Appliquer<br>une réduction de » si la remise est un pourcentage ou<br>un montant et ne pas oublier d'enregistrer en cliquant<br>sur le bouton en bas à droite. |
| Alouter un prix spécifique                                                                                                    |                                                                                                    |

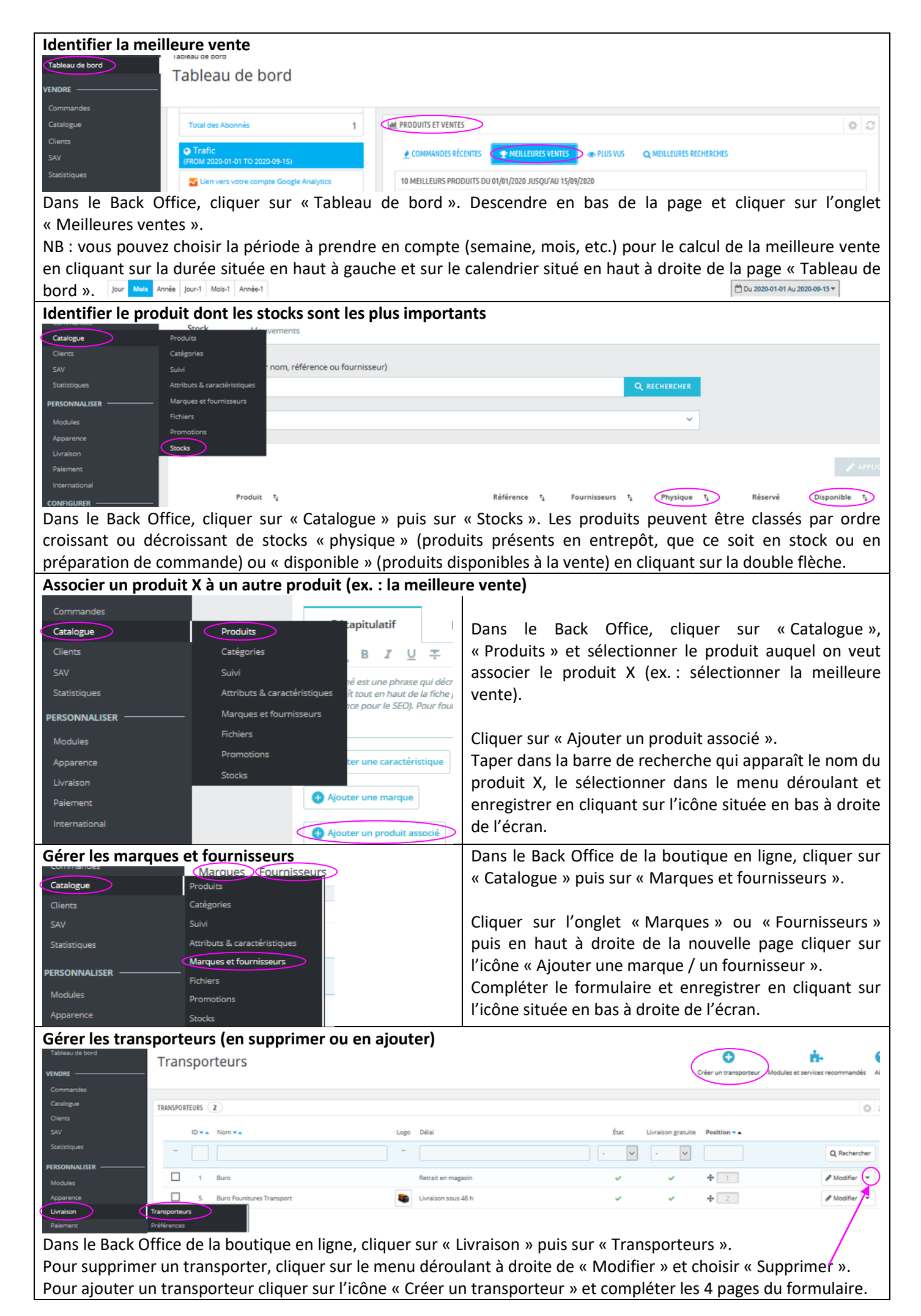

| Gérer les résea           | ux sociaux         | (           |                                                         |                                                                                                    |           |                      |         |                     |       |
|---------------------------|--------------------|-------------|---------------------------------------------------------|----------------------------------------------------------------------------------------------------|-----------|----------------------|---------|---------------------|-------|
|                           | Gérer les r        | nodul       | les installés                                           | a                                                                                                    | INSTALL   | ER UN MODULE         | SE CO   | NNECTER À LA MARKET | PLACE |
|                           | Sélection Mod      | lules insta | allés Notifications                                     |                                                                                                    |           |                      |         |                     |       |
| Catalogue                 |                    |             |                                                         |                                                                                                    | _         |                      |         |                     |       |
| Clients                   |                    |             |                                                         | Q RECHERCH                                                                                                    | HER C     | Facebook & Réseaux   | Sociaux | c                   | ~     |
| SAV                       |                    |             |                                                         |                                                                                                    |           |                      |         |                     |       |
| Statistiques              |                    |             |                                                         |                                                                                                    |           | Voir tous les module | s       |                     | ~     |
| PERSONNALISER             | Modules et service | es          |                                                         |                                                                                                    |           |                      |         |                     |       |
| Modules                   | Catalogue de mod   | dules       |                                                         |                                                                                                    |           | Dernière utilisation | ·       | Actions groupées    | ~     |
| Apparence                 |                    |             |                                                         |                                                                                                    |           |                      |         |                     |       |
| Livraison                 |                    | 0 mod       | lules installés 👔                                       |                                                                                                    |           |                      |         |                     |       |
| Palement                  |                    |             |                                                         |                                                                                                    |           |                      |         |                     |       |
| International             |                    |             |                                                         |                                                                                                    |           |                      |         |                     |       |
| CONFIGURER                |                    | 0 mod       | lules intégrés 💽                                        |                                                                                                    |           |                      |         |                     |       |
| Paramètres de la boutique |                    |             |                                                         |                                                                                                    |           |                      |         |                     |       |
| Paramètres avancés        |                    |             |                                                         |                                                                                                    |           |                      |         |                     |       |
| _                         |                    | 2 mod       | lules de thème 🔃                                        |                                                                                                    |           |                      |         |                     |       |
| =                         |                    |             |                                                         |                                                                                                    |           |                      |         |                     |       |
|                           |                    | 282         | Liens de suivi sur réseaux :<br>v2.0.0 - par PrestaShop | sociaux<br>Permet d'ajouter des informations supplémentaires concernant les rési<br>de votre marque En savoir plus                                | eaux soci | iaux                 | UP      | GRADE -             |       |
|                           |                    | <b>K</b>    | Boutons de partage sur rés<br>v2.0.1 - par PrestaShop   | eaux sociaux<br>Affiche des boutons de partage sur les réseaux sociaux (Twitter, Facebo<br>et Pinterest) sur chaque fiche oroduit. En savoir plus | ook, Goog | ;le+                 | UP      | GRADE 🗕 🛨           |       |

Dans le Back Office, cliquer sur « Modules » puis sur « Modules et services ».

Cliquer sur l'onglet « Modules installés » puis sélectionner « Facebook & Réseaux Sociaux » dans le menu déroulant en haut à droite et sélectionner le module :

-« Liens de suivi sur les réseaux sociaux » pour insérer des liens vers les pages des réseaux sociaux de l'entreprise en bas de page du site

-« Boutons de partage sur réseaux sociaux » pour insérer des icônes permettant d'accéder aux pages des réseaux sociaux de l'entreprise sous le bouton de mise au panier de chaque page produit du site.

| Mettre en ava             | ant les produ      | uits      | : « carrousel                              | » et « produits phares »                                                                    |                        |                  |   |
|---------------------------|--------------------|-----------|--------------------------------------------|---------------------------------------------------------------------------------------------|------------------------|------------------|---|
| Commandes                 | Sélection Mode     | ules inst | tallés Notifications                       |                                                                                             |                        |                  |   |
| Catalogue                 |                    |           |                                            | O REFHERING                                                                                 | Dealers & Mandarahian  |                  | ~ |
| Clients                   |                    |           |                                            |                                                                                             | Design & Navigation    |                  |   |
|                           |                    |           |                                            |                                                                                             | Voir tous les modules  |                  | × |
| Statistiques              |                    |           |                                            |                                                                                             |                        |                  |   |
| ERSONNALISER              | Modules et service | >         |                                            |                                                                                             | D. C. Martine          |                  |   |
| Modules                   | Catalogue de modu  | ules      |                                            |                                                                                             | Derniere utilisation V | Actions groupees | ~ |
| Apparence                 |                    | 0.000     | dules installés 🔽                          |                                                                                             |                        |                  |   |
| Livraison                 |                    | e me      | dures instancs []                          |                                                                                             |                        |                  |   |
| Paiement                  |                    |           |                                            |                                                                                             |                        |                  |   |
| International             |                    |           |                                            |                                                                                             |                        |                  |   |
| ONFIGURER                 |                    | 0 mo      | dules integres 👔                           |                                                                                             |                        |                  |   |
| Paramètres de la boutique |                    |           |                                            |                                                                                             |                        |                  |   |
| Paramètres avancés        |                    |           |                                            |                                                                                             |                        |                  |   |
| =                         |                    | 16 m      | odules de thème 🔃                          |                                                                                             |                        |                  |   |
|                           |                    | •••       | Produits phares<br>v2.1.0 - par PrestaShop | Affiche vos produits phares dans la colonne centrale de votre page d'accueil<br>savoir plus | En 🔤                   |                  |   |
|                           |                    |           | Carrousel                                  |                                                                                             |                        |                  |   |

Dans le Back Office de la boutique en ligne, cliquer sur « Modules » puis sur « Modules et services » Cliquer sur l'onglet « Modules installés » puis sélectionner « Design & Navigation » dans le menu déroulant en haut à droite et sélectionner le module -« Produits phares » pour mettre en avant les produits d'une catégorie en particulier. -« Carrousel » pour ajouter un diaporama à la page d'accueil.

## **Configurer le Carrousel**

Pour configurer le carrousel, cliquer sur « upgrade » pour installer le module puis sur « configurer ». Dans la page qui s'ouvre :

-choisir la durée entre 2 diapositives : compléter le champ « vitesse »

-ajouter les diapositives : cliquer sur l'icône <a> située au bout de la ligne « Liste des diapositives » et compléter les champs</a>

- + Image : télécharger l'image
- + URL cible : saisir l'adresse de la page du site à laquelle l'image doit renvoyer
- + Légende : saisir le texte qui doit apparaître lorsque l'image ne peut pas être chargée
- + Description : saisir le texte qui doit apparaître lorsque le curseur de la souris passe sur l'image

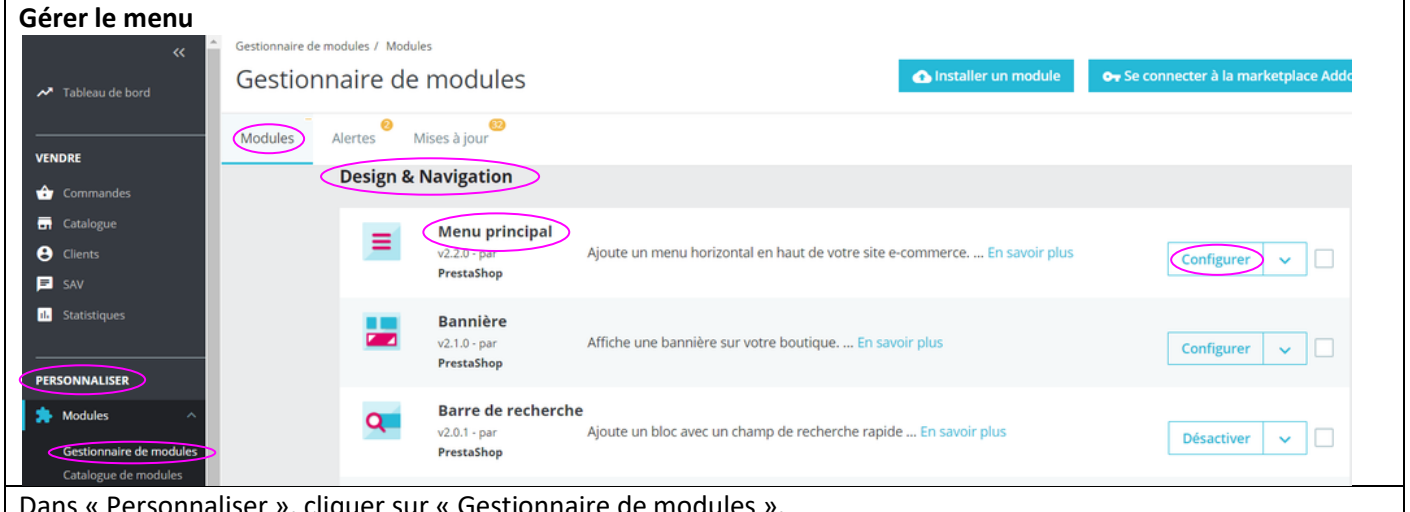

Dans « Personnaliser », cliquer sur « Gestionnaire de modules ».

Dans « Modules », chercher le module « Menu principal » dans la rubrique « Design & Navigation » et cliquer sur « Configurer ».

Ajouter, retirer ou modifier la position des éléments du menu puis cliquer sur « Enregistrer ».

| Créer un groupe de clients                                                                                                    |                                                                                                    |
|----------------------------------------------------------------------------------------------------|----------------------------------------------------------------------------------------------------|
| Personnaliser Groupes                                                                                                    |                                                                                                    |
| * Modules                                                                                                    | Ajourer un Blombe de rieurs                                                                                                    |
| Apparence                                                                                                    |                                                                                                    |
| Par défaut, PrestaShop a trois groupes de clients :                                                                                                    |                                                                                                    |
| Paiement Visiteur - Toutes les personnes n'ayant pas de compte cli Invité - Toutes les personnes ayant passé commande en Clintié - Toutes les personnes ayant passé commande en | ent ou n'étant pas identifiées.<br>tant qu'invité.                                                                                                    |
| Client - Loutes les personnes ayant cree un compte sur c                                                                                                    | e site.                                                                                                    |
| CONFIGURER GROUPES 3                                                                                                    |                                                                                                    |
| Paramètres de la ^ ID 🔨 Nom du groupe 🔨 Réduction (e                                                                                                    | n %) 🔨 Membres 🏹 Afficher les prix Date de création 🏹                                                                                                    |
| Paramètres pénéraux                                                                                                    | Du 🗰                                                                                                    |
| Commandes                                                                                                    | Au                                                                                                    |
| Produits Clients 1 Visiteur 0.00 %                                                                                                    | 0 Oui 20/03/2018                                                                                                    |
| Dans le Back Office de la boutique en ligne, clic                                                                                                    | quer sur « Configurer » puis sur « Paramètres de la boutique » et                                                                                                    |
| « Clients ». Cliquer sur l'onglet « Groupes » puis s                                                                                                    | sur « Ajouter un groupe de clients ».                                                                                                    |
| Donner un nom au groupe de clients et cliquer su                                                                                                    | ur « Enregistrer ».                                                                                                    |
| Créer un client                                                                                                    |                                                                                                    |
| Gérez vos clients                                                                                                    | Ajouter un nouveau client     Dans le Back Office de la                                                                                                    |
| VENINDE                                                                                                    | boutique en ligne, cliquer sur                                                                                                    |
| Clients Commandes                                                                                                    | Commandes par client<br>TOUT TEMPS<br>Cliences our to Align the super constant of the super constant of the super |
| Catalogue                                                                                                    | Cliquer sur « Ajouter un                                                                                                    |
| Clients Gérez vos clients (1)                                                                                                    | Houveau cheft ».                                                                                                    |
| Adresses Titre O M                                                                                                    | Commandes Clients Groupes Titres de civilité                                                                                                    |
| O Mine                                                                                                    | Catalogue<br>Clients R <sup>e</sup> papawitrocc céuépairy                                                                                                    |
| Nom                                                                                                    | SAV Statistinues Statistinues S    |
| Adresse e-mail C2 professouriledocimet.fr     Mot de passe Q4                                                                                                    | PERSONNALISER Envirement of the second second          |
| Date de naissance                                                                                                    | Modules Délai pour repériration du mot de passe 360                                                                                                    |
| Active Out NON                                                                                                    | Apparence Livraison Activer le mode B28 OU NON                                                                                                    |
| Offres partenaires CLA NON                                                                                                    | Palement International Demander la date de naissance OUI NON                                                                                                    |
| 1 Visiteur     2 Invité                                                                                                    | CONFIGURER Activer les offres partenaires OUI NON                                                                                                    |
| 3 Client     4 Entreprise                                                                                                    | Paramètres de la boutique Paramètres généraux Commandes Commandes                                                                                                    |
| Groupe de clients par défaur Client                                                                                                    | Produits<br>Produits                                                                                                    |
| Compléter la fiche du client avec ses nom                                                                                                    | NB : pour créer des clients « professionnels » il faut au                                                                                                    |
| prénom, adresse e-mail, mot de passe, accès                                                                                                    | préalable cocher « Activer le mode BtoB » dans l'onglet                                                                                                    |
| des groupes et groupe par défaut.                                                                                                    | « Clients » de la rubrique « Configurer / Paramètres de la                                                                                                    |
| 0                                                                                                    | boutique / Clients »                                                                                                    |

| Due al a Cla a a                                                                                                    |                                                                                                    |                                                                                                    |                                                                                                    |                                                                          |
|----------------------------------------------------------------------------------------------------|----------------------------------------------------------------------------------------------------|----------------------------------------------------------------------------------------------------|----------------------------------------------------------------------------------------------------|--------------------------------------------------------------------------|
| Prestasnop                                                                                                    | Accès rapide • Q • Rechercher                                                                                                    | Dans le Back Office de la boutique en ligne, cliquer sur                                                                                                    |                                                                                                    |                                                                          |
| Tableau de bord                                                                                                    | Commandes                                                                                                    | « Command                                                                                                    | « Commandes » puis sur « Commandes ».                                                               |                                                                          |
| VENDRE                                                                                                    | Commandes                                                                                                    |                                                                                                    |                                                                                                    |                                                                          |
| Commandes                                                                                                    | Commandes                                                                                                    | Sur la page 🤇                                                                                                    | « Commandes »,                                                                                      | cliquer sur l'icône                                                      |
| Catalogue                                                                                                    | Factures                                                                                                    | •                                                                                                    |                                                                                                    |                                                                          |
| Clients                                                                                                    | Avoirs<br>Bons de livraison                                                                                                    | Ajouter une comm                                                                                                    | <sup>ande</sup> située en h                                                                         | aut à droite de l'écran.                                                 |
| Statistiques                                                                                                    | Paniers                                                                                                    |                                                                                                    |                                                                                                    |                                                                          |
| Commandes                                                                                                    |                                                                                                    |                                                                                                    |                                                                                                    | Saisir le nom du client nour                                             |
| Créer une comm                                                                                                    | ande                                                                                                    |                                                                                                    |                                                                                                    | aquel il faut passer une                                                 |
|                                                                                                    |                                                                                                    |                                                                                                    |                                                                                                    | commande sélectionner le                                                 |
| LLIENT                                                                                                    |                                                                                                    |                                                                                                    |                                                                                                    | client dans la liste qui                                                 |
| _                                                                                                    |                                                                                                    | 0.0                                                                                                    |                                                                                                    | s'affiche et cliquer sur                                                 |
|                                                                                                    | Rechercher un client                                                                                                    | Q                                                                                                    | Ajouter un nouveau client                                                                           | <pre>// Choisir &gt;&gt;</pre>                                           |
| Commandes                                                                                                    |                                                                                                    |                                                                                                    |                                                                                                    |                                                                          |
| Créer une con                                                                                                    | nmande                                                                                                    |                                                                                                    |                                                                                                    |                                                                          |
| creer and con                                                                                                    | indiac                                                                                                    |                                                                                                    |                                                                                                    |                                                                          |
| PANIER                                                                                                    |                                                                                                    |                                                                                                    |                                                                                                    |                                                                          |
|                                                                                                    |                                                                                                    |                                                                                                    |                                                                                                    |                                                                          |
|                                                                                                    | Rechercher un produit t-shirt                                                                                                    |                                                                                                    |                                                                                                    |                                                                          |
|                                                                                                    |                                                                                                    |                                                                                                    |                                                                                                    |                                                                          |
|                                                                                                    | Produit t-shirt ML col rond femme                                                                                                    |                                                                                                    | ×                                                                                                   |                                                                          |
|                                                                                                    | Déclinaison M - Turquoise - 22,50 €                                                                                                    |                                                                                                    |                                                                                                    | $\overline{}$                                                            |
|                                                                                                    |                                                                                                    |                                                                                                    |                                                                                                    |                                                                          |
|                                                                                                    | Quantité 1                                                                                                    |                                                                                                    |                                                                                                    |                                                                          |
|                                                                                                    | En stock 50                                                                                                    |                                                                                                    |                                                                                                    |                                                                          |
|                                                                                                    | Ajouter au panier                                                                                                    |                                                                                                    |                                                                                                    |                                                                          |
|                                                                                                    |                                                                                                    |                                                                                                    |                                                                                                    |                                                                          |
| Saisir le nom du                                                                                                    | produit a commander dans le champ « R                                                                                                    | echercher un                                                                                                    | produit » puis va                                                                                   | lider.                                                                   |
| Selectionner le                                                                                                    | produit et son eventuelle declinaison da                                                                                                    | ns les listes d                                                                                                    | eroulantes puis                                                                                     | saisir la quantite sounaitee                                             |
|                                                                                                    | inquer sur « Ajouter au parier ».                                                                                                    |                                                                                                    |                                                                                                    |                                                                          |
|                                                                                                    |                                                                                                    |                                                                                                    |                                                                                                    |                                                                          |
| Mon adresse                                                                                                    |                                                                                                    |                                                                                                    |                                                                                                    |                                                                          |
|                                                                                                    | Factor                                                                                                    | adresse                                                                                                    |                                                                                                    |                                                                          |
|                                                                                                    | Fact                                                                                                    | adresse                                                                                                    | álastismus las                                                                                      | duccos do livusioon et do                                                |
| Cécile DURAND<br>300 av. A. Sakharov                                                                                                    | Modifier Sou                                                                                                    | re<br>adresse<br>le DURAND<br>av. A. Sakharov                                                                                                    | électionner les a                                                                                   | adresses de livraison et de                                              |
| Cécile DURAND<br>300 av. A. Sakharov<br>69009 LYON<br>France                                                                                                    | Modifier Céc<br>900<br>970<br>971                                                                                                    | re<br>adresse<br>le DURAND<br>av. A. Sakharov<br>99 LYON<br>Ke                                                                                                 | électionner les a<br>acturation.                                                                    | adresses de livraison et de                                              |
| Cécile DURAND<br>300 av. A. Sakharov<br>69009 LYDN<br>France                                                                                                    | Mon<br>Modifier<br>Céc<br>3600<br>690<br>Frat                                                                                                    | Ire<br>adresse<br>le DURAND<br>av. A. Sakharov<br>99 L/DN<br>fr.                                                                                               | électionner les a<br>acturation.                                                                    | adresses de livraison et de                                              |
| Cécile DURAND<br>300 av. A. Sakharov<br>69009 LYON<br>France                                                                                                    | Modifier<br>Factor<br>Frai                                                                                                    | re<br>adresse<br>Ie DURAND<br>av. A. Sakharov<br>29 LYON<br>Ge                                                                                                 | électionner les a<br>acturation.                                                                    | adresses de livraison et de                                              |
| Cécile DURAND<br>300 av. A. Sakharov<br>69000 LYON<br>France                                                                                                    | Modifier<br>Fact<br>Modifier<br>France<br>France | re<br>adresse<br>le DURAND<br>av. A. Sakharov<br>99 LYON<br>free                                                                                               | électionner les a<br>acturation.                                                                    | adresses de livraison et de                                              |
| Cécile DURAND<br>300 av. A. Sakharov<br>69000 IYON<br>France                                                                                                    | Modifier<br>Fact<br>Modifier                                                                                                    | Ire<br>adresse<br>Ne DURAND<br>av. A. Sakharov<br>99 LYON<br>Ice                                                                                               | électionner les a<br>acturation.                                                                    | adresses de livraison et de                                              |
| Cécile DURAND<br>300 av. A. Sakharov<br>69009 LYON<br>France<br>Ajouter une nouvelle adresse                                                                                            | Mode de livraison Rando Aventure Transport - Livré sous 48 h                                                                                                    | rre<br>adresse<br>le DURAND<br>av. A. Sakharov<br>Jo JU'ON<br>Kce                                                                                              | électionner les a<br>acturation.<br>électionner le m                                                | adresses de livraison et de<br>ode de livraison et préciser              |
| Cécile DURAND<br>300 av. A. Sakharov<br>69009 LYON<br>France<br>Ajouter une nouvelle adresse                                                                                            | Mode de livraison Rando Aventure Transport - Livré sous 48 h<br>Frais de port (TTC) 0                                                                                                    | Ire<br>adresse<br>le DURAND<br>av. A. Sakharov<br>90 L'ON<br>free<br>S<br>S<br>S<br>S                                                                          | électionner les a<br>acturation.<br>électionner le m<br>i la livraison est g                        | adresses de livraison et de<br>ode de livraison et préciser<br>gratuite. |
| Cécile DURAND<br>300 av. A. Sakharov<br>69000 IVON<br>France                                                                                                    | Mode de livraison Rando Aventure Transport - Livré sour 48 h<br>Frais de port (TTC) 0                                                                                                    | Ire<br>adresse<br>Ie DURAND<br>av. A. Sakharov<br>99 L/DN<br>Ice<br>S<br>S<br>S                                                                                | électionner les a<br>acturation.<br>électionner le m<br>i la livraison est g                        | adresses de livraison et de<br>ode de livraison et préciser<br>gratuite. |
| Cécile DURAND<br>300 av. A. Sakharov<br>69009 LYON<br>France<br>Ajouter une nouvelle adresse                                                                                            | Modifier<br>Modifier<br>Modifier<br>Câc<br>900<br>690<br>France<br>Mode de livraison<br>Rando Aventure Transport - Livré sous 48 h<br>Frais de port (TTC)<br>Utvraison gratuite<br>OUI<br>NON                                                                                                    | rre<br>adresse<br>Ie DURAND<br>SV: A. Sakharov<br>99 LYON<br>Kee<br>SS<br>SS                                                                                   | électionner les a<br>acturation.<br>électionner le m<br>i la livraison est g                        | adresses de livraison et de<br>ode de livraison et préciser<br>gratuite. |
| Cécile DURAND<br>300 av. A. Sakharov<br>69009 LYON<br>France<br>Ajouter une nouvelle adresse<br>ILIVRAISON                                                                              | Mode de livraison<br>Rando Aventure Transport - Livré sous 48 h<br>Frais de port (TTC)<br>Livraison gratuite<br>OUINN                                                                                                    | ire<br>adresse<br>Ie DURAND<br>av. A Sakharov<br>29 LYON<br>Ge<br>S<br>S<br>S<br>S                                                                             | électionner les a<br>acturation.<br>électionner le m<br>i la livraison est g                        | adresses de livraison et de<br>ode de livraison et préciser<br>gratuite. |
| Cécile DURAND<br>300 av. A. Sakharov<br>69009 LYON<br>France<br>Ajouter une nouvelle adresse<br>UVRAISON<br>RÉCAPITULATIF<br>Total produits                                             | Mode de livraison Rando Aventure Transport - Livré sous 48 h<br>Frais de port (TTC) 0<br>Livraison gratuite OLI NON                                                                                                    | Ire<br>adresse<br>le DURAND<br>av. A. Sakharov<br>Joj LYON<br>Ice<br>S<br>S<br>S<br>S                                                                          | électionner les a<br>acturation.<br>Sélectionner le m<br>i la livraison est g                       | adresses de livraison et de<br>ode de livraison et préciser<br>gratuite. |
| Cécile DURAND<br>300 av. A. Sakharov<br>69000 IVON<br>France<br>Ajouter une nouvelle adresse<br>I Ajouter une nouvelle adresse<br>I UVRAISON<br>RÉCAPITULATIF<br>Total produits<br>22.5 | Mode de livraison Rando Aventure Transport - Livré sous 48 h<br>Frais de port (TTC) 0<br>Livraison gratuite OLI NON<br>Total bons de réduction (HT) Total frais de port (HT)<br>0 0 0                                                                                                    | Ire adresse S<br>lie DURAND av. A. Sakharov<br>30 J 200N Sce<br>S<br>S<br>S<br>S<br>S<br>S<br>S<br>S<br>S<br>S<br>S<br>S<br>S                                  | sélectionner les a<br>acturation.<br>Sélectionner le m<br>i la livraison est g                      | adresses de livraison et de<br>ode de livraison et préciser<br>gratuite. |
| Cécile DURAND<br>300 av. A. Sakharov<br>69000 IVON<br>France<br>Ajouter une nouvelle adresse<br>I Ajouter une nouvelle adresse<br>I IVRAISON<br>RÉCAPITULATIF<br>Total produits<br>22.5 | Modifier Case<br>Modifier Case<br>Modifier Case<br>Modifier Case<br>Case<br>Modifier Case<br>Modifier Case                                                                                                    | re<br>adresse<br>le DURAND<br>sv. A Sakharov<br>19 LYON<br>kee<br>S<br>S<br>S<br>S<br>S<br>S<br>S<br>S                                                         | sélectionner les a<br>acturation.<br>sélectionner le m<br>i la livraison est g                      | adresses de livraison et de<br>ode de livraison et préciser<br>gratuite. |
| Cécile DURAND<br>300 av. A. Sakharov<br>69009 LYON<br>France<br>Ajouter une nouvelle adresse<br>UVRAISON<br>RÉCAPITULATIF<br>Total produits<br>22.5                                     | Mode de livraison<br>Total bons de réduction (HT)<br>O<br>Message de la commande                                                                                                    | re<br>adresse<br>le DURAND<br>va. A. Sakharov<br>29 LYON<br>Ge<br>S<br>S<br>S<br>S<br>S<br>Total des taxes<br>4.5                                              | électionner les a<br>acturation.<br>électionner le m<br>i la livraison est g                        | ode de livraison et préciser<br>gratuite.                                |
| Cécile DURAND<br>300 av. A. Sakharov<br>69000 IVON<br>France<br>Ajouter une nouvelle adresse<br>LIVRAISON<br>RÉCAPITULATIF<br>Total produits<br>22.5                                    | Mode de livraison Rando Aventure Transport - Livré sous 48 h<br>Frais de port (TTC) 0<br>Livraison gratuite OUI NON<br>Total bons de réduction (HT) Total frais de port (HT)<br>0 0<br>Message de la commande                                                                                                    | Ire adresse S<br>lie DURAND av. A. Sakharov<br>30 J 200N cce S<br>Total des taxes<br>4.5                                                                       | iélectionner les a<br>acturation.<br>iélectionner le m<br>i la livraison est g                      | adresses de livraison et de<br>ode de livraison et préciser<br>gratuite. |
| Cécile DURAND<br>300 av. A. Sakharov<br>69000 IVON<br>France<br>Ajouter une nouvelle adresse<br>France<br>RÉCAPITULATIF<br>Total produits<br>22.5                                       | Modifier Céc<br>Modifier Céc<br>300<br>570<br>Frais<br>Modifier Céc<br>300<br>500<br>570<br>100<br>100<br>100<br>100<br>100<br>100<br>100<br>1                                                                                                    | re<br>adresse<br>le DURAND<br>39 J L'ON<br>ce<br>S<br>S<br>S<br>S<br>S<br>S<br>S<br>S<br>S<br>S<br>S<br>S<br>S<br>S<br>S<br>S<br>S                             | sélectionner les a<br>acturation.<br>Sélectionner le m<br>i la livraison est g                      | adresses de livraison et de<br>ode de livraison et préciser<br>gratuite. |
| Cécile DURAND<br>300 av. A. Sakharov<br>69009 IYON<br>France<br>Ajouter une nouvelle adresse<br>UVRAISON<br>RÉCAPITULATIF<br>Total produits<br>22.5                                     | Modifier Creater Contract and Contract and C                                                                                                    | re<br>adresse<br>le DURAND<br>su. A Sakharov<br>29 LYON<br>Ge<br>Total des taxes<br>4.5                                                                        | iélectionner les a<br>acturation.<br>iélectionner le m<br>i la livraison est g<br>Total (HT<br>22.5 | adresses de livraison et de<br>ode de livraison et préciser<br>gratuite. |
| Cécile DURAND<br>300 av. A. Sakharov<br>6900 IVON<br>France<br>Ajouter une nouvelle adresse<br>I Ajouter une nouvelle adresse<br>I UVRAISON<br>RÉCAPITULATIF<br>Total produits<br>22.5  | Modifier Créque                                                                                                    | Ire adresse S<br>le DURAND<br>av. A. Sakharov<br>jo J LYON<br>Ice S<br>Total des taxes<br>4.5<br>Uer le paiement. Aller sur la                                 | iélectionner les a<br>acturation.<br>iélectionner le m<br>i la livraison est g<br>Total (HT<br>22.5 | edresses de livraison et de<br>ode de livraison et préciser<br>gratuite. |
| Cécile DURAND<br>300 av. A. Sakharov<br>69000 IVON<br>France<br>Ajouter une nouvelle adresse<br>I Ajouter une nouvelle adresse<br>I IVRAISON<br>RÉCAPITULATIF<br>Total produits<br>22.5 | Modifier Créque<br>Paiement Crèque<br>Paiement accepté                                                                                                    | Ire adresse S S S S S S S S S S S S S S S S S S                                                                                                    | sélectionner les a<br>acturation.<br>Sélectionner le m<br>i la livraison est g                      | adresses de livraison et de<br>ode de livraison et préciser<br>gratuite. |
| Cécile DURAND<br>300 av. A. Sakharov<br>69000 IVON<br>France<br>Ajouter une nouvelle adresse<br>France<br>IVRAISON<br>RÉCAPITULATIF<br>Total produits<br>22.5                           | Modifier Créque<br>Paiement Créque<br>Paiement accepté<br>Créer une commande                                                                                                    | re<br>adresse<br>le DURAND<br>sv. A Sakharov<br>39 LYON<br>ce<br>Total des taxes<br>4.5                                                                        | sélectionner les a<br>acturation.<br>Sélectionner le m<br>i la livraison est g<br>Total (HT<br>22.5 | adresses de livraison et de<br>ode de livraison et préciser<br>gratuite. |
| Cécile DURAND<br>300 av. A. Sakharov<br>Brance<br>Ajouter une nouvelle adresse<br>California<br>RÉCAPITULATIF<br>Total produits<br>22.5<br>Sélectionner le                              | Modifier<br>Modifier<br>Modifi                                                                                                    | re<br>adresse<br>le DURAND<br>so. A Sakharov<br>29 LYON<br>Ge<br>Total des taxes<br>4.5<br>S<br>uer le paiement. Aller sur la<br>uer le paiement. Aller sur la | iélectionner les a<br>acturation.<br>iélectionner le m<br>i la livraison est g<br>Total (HT<br>22.5 | adresses de livraison et de<br>ode de livraison et préciser<br>gratuite. |

| heponare a an message envoye par an enert                                                                                                    | SAV                                                                                                    |  |  |
|----------------------------------------------------------------------------------------------------|----------------------------------------------------------------------------------------------------|--|--|
| Image: Shop         Accès rapide ▼         Q ▼         Rechercher                                                                                                    | Afficher                                                                                                    |  |  |
| SAV<br>Tableau de bord                                                                                                    |                                                                                                    |  |  |
| SAV                                                                                                    |                                                                                                    |  |  |
| Commandes                                                                                                    | € FIL DE DISCUSSION: #23                                                                                            |  |  |
| Catalogue Conversations en attente                                                                                                    |                                                                                                    |  |  |
| Clients                                                                                                    | Marquer comme "traité" Marquer comme "en attente 1" (sera traité plus tard) Marquer comme "                         |  |  |
|                                                                                                    |                                                                                                    |  |  |
| Statistiques messages prederinis<br>Retours produits                                                                                                    | Cécile DURAND (cdurand@ndrc.fr)                                                                                     |  |  |
| PERSONNALISER                                                                                                    |                                                                                                    |  |  |
| Modules En cas de problème technique sur ce site Apparence Pas de nouveau message                                                                                                    |                                                                                                    |  |  |
| Livraison                                                                                                    | 15/05/2020 - ② 11:55 Produit T-SHIRT MC COL V FEMME<br>Bonjour,                                                     |  |  |
| Paiement                                                                                                    | Pouvez-vous m'indiquer une date prévisionnelle de livraison pour ma commande?<br>Merci d'avance pour votre réponse, |  |  |
| International                                                                                                    | C. Durand                                                                                                    |  |  |
| CONFIGURER                                                                                                    |                                                                                                    |  |  |
| Paramètres de la boutique                                                                                                    |                                                                                                    |  |  |
| Parametres avances ID 🔹 Client 🛸 E-mail 🛸                                                                                                    |                                                                                                    |  |  |
|                                                                                                    | VUIKE KEPURSE A LELILE DUKAND                                                                                       |  |  |
|                                                                                                    | Cher client,                                                                                                    |  |  |
| 23 Cécile DURAND cdurand@ndrc.fr                                                                                                    | Cordialement,                                                                                                    |  |  |
|                                                                                                    | Le Service Client                                                                                                   |  |  |
|                                                                                                    |                                                                                                    |  |  |
|                                                                                                    |                                                                                                    |  |  |
| Dans le Back Office de la boutique en ligne, cliquer sur                                                                                                    | Saisir la réponse dans le champ « Votre réponse à [nom                                                              |  |  |
| « SAV » puis sur « SAV ».                                                                                                    | du client] » puis cliquer en bas à droite sur le bouton                                                             |  |  |
|                                                                                                    |                                                                                                    |  |  |
| Dans la liste des messages SAV, cliquer sur le message                                                                                                    | Fructure                                                                                                    |  |  |
| auquel il faut rénondre                                                                                                    |                                                                                                    |  |  |
| Créer un employé                                                                                                    | Ajouter                                                                                                    |  |  |
| Équipe / Employés                                                                                                    | Jour                                                                                                    |  |  |
|                                                                                                    |                                                                                                    |  |  |
| Employes                                                                                                    | Employés Profils Permissions                                                                                        |  |  |
| VENDRE Ajouter un employé                                                                                                    | Employés Profils Permissions                                                                                        |  |  |
| VENDRE Ajouter un employé Commandes Catalogue Employés Profils Permissions                                                                                                    | Employés Profils Permissions                                                                                        |  |  |
| VENDRE Ajouter un employé<br>Commandes Employés Profils Permissions<br>Catalogue<br>Clients EMPLOYÉE (F)                                                                                                    | Employés Profils Permissions                                                                                        |  |  |
| VENDRE Ajouter un employé<br>Commandes Employés Profils Permissions<br>Catalogue<br>Clients EMPLOYÉS 66<br>SAV                                                                                                    | Employés Profils Permissions                                                                                        |  |  |
| VENDRE Ajouter un employé<br>Commandes<br>Catalogue<br>Clients<br>Satistiques ID v_ Prénom v_                                                                                                    | Employés Profils Permissions                                                                                        |  |  |
| VENDRE Ajouter un employé<br>Commandes<br>Catalogue<br>Clients<br>SAV<br>Statistiques<br>PERSONNALISER                                                                                                    | Employés Profils (Permissions)                                                                                      |  |  |
| VENDREAjouter un employé<br>Commandes<br>Catalogue<br>Clients<br>SAV<br>Statistiques<br>PERSONNALISER<br>Modules                                                                                                    | Employés Profils Permissions                                                                                        |  |  |
| VENDRE     Ajouter un employé       Commandes     Employés       Catalogue     Employés       Clients     EMPLOYÉS       SAV     ID • • Prénom • •       PERSONNALISER     -       Modules     1       Apparence     1       Listinge     0                                                                                                    | Employés Profils (Permissions)                                                                                      |  |  |
| VENDREAjouter un employé<br>Commandes<br>Catalogue<br>Clients                                                                                                    | Employés Profils Permissions                                                                                        |  |  |
| VENDRE       Ajouter un employés         Commandes       Employés       Profils       Permissions         Catalogue       EMPLOYÉS       66       SAV         Clients       ID *• Prénom *•       Prénom *•         PERSONNALISER       -                                                                                                    | Employés Profils (Permissions)                                                                                      |  |  |
| VENDRE       Ajouter un employé         Commandes       Employés       Profils       Permissions         Catalogue       EMPLOYÉS       66         SAV       ID •• Prénom ••       •         Statistiques       ID •• Prénom ••       •         PERSONNALISER       •       •       •         Modules       1       EDUCINTEL       •         Apparence       1       4       Mohamed         International       5       Thomas                                                                                                    | Employés Profils (Permissions)                                                                                      |  |  |
| VENDRE                                                                                                    | Employés Profils Permissions                                                                                        |  |  |
| VENDRE Commandes Catalogue Clients Clients Clients Clients PERSONNALISER Modules Apparence Livraison Paiement International CONFIGURER Paramètres de la boutique Paramètres avancés Informations Informations Informations                                                                                                    | Employés Profils Permissions                                                                                        |  |  |
| VENDRE Commandes Catalogue Clients SAV Statistiques PERSONNALISER Modules Apparence Livraison Paiement International CONFIGURER Paramètres de la boutique Informations Performances Administration Paiement Informations Performances Administration                                                                                                    | Employés Profils Permissions                                                                                        |  |  |
| VENDRE                                                                                                    | Employés Profils Permissions                                                                                        |  |  |
| VENDRE Commandes Catalogue Clients Catalogue Clients SAV Statistiques PERSONNALISER Modules Apparence Livraison Paiement International CONFIGURER Paramètres de la boutique Paramètres avancés  EMPLOYÉS  Ajouter un employé Ajouter un employé A | Employés Profils (Permissions)                                                                                      |  |  |
| VENDRE Commandes Catalogue Clients SAV Statistiques PERSONNALISER Modules Apparence Livraison Paiement International CONFIGURER Paramètres de la boutique Paramètres avancés Performances Administration Email Importer Equipe Base de données                                                                                                    | Employés Profils Permissions                                                                                        |  |  |
| VENDRE Commandes Catalogue Clients SAV Statistiques PERSONNALISER Modules Apparence Livraison Pairement International CONFIGURER Paramètres de la boutique Informations Performances Administration Email Importer Equipe Base de données Logs                                                                                                    | Employés Profils (Permissions)                                                                                      |  |  |
| VENDRE Commandes Catalogue Clients SAV Statistiques PERSONNALISER Modules Apparence Livraison Paiement International CONFIGURER Paramètres de la boutique Paramètres avancés  EMPLOYÉS Adjouter un employé Ajouter un employé Ajouter un employé Ajouter un employé Ajouter un employé Ajouter un employé Ajouter un employé Ajouter un employé Ajouter un employé Ajouter un employé Ajouter un employé Ajouter un employé Ajouter un employé Ajouter un employé EmployéS Profils Permissions  EMPLOYÉS 66  D Paramètres Administration Email Importer Equipe Base de données Logs Webservice                                                                                                    | Employés Profils (Permissions)                                                                                      |  |  |
| VENDRE<br>Commandes<br>Catalogue<br>Clients<br>SAV<br>Statistiques<br>PERSONNALISER<br>Modules<br>Apparence<br>Livraison<br>Paiement<br>International<br>CONFIGURER<br>Paramètres de la boutique<br>Paramètres avancés<br>Dans le Back Office, cliquer sur « Paramètres avancés »                                                                                                    | Employés Profils (Permissions)                                                                                      |  |  |
| VENDRE<br>Commandes<br>Catalogue<br>Clients<br>SAV<br>Statistiques<br>PERSONNALISER<br>Modules<br>Apparence<br>Livraison<br>Paiement<br>International<br>CONFIGURER<br>Paramètres de la boutique<br>Paramètres avancés<br>Employés<br>Prénom **<br>Paiement<br>International<br>CONFIGURER<br>Paramètres avancés<br>Enail<br>Importer<br>Équipe<br>Base de données<br>Logs<br>Webservice<br>Dans le Back Office, cliquer sur « Paramètres avancés »<br>puis sur « Equipe ».                                                                                                    | Employés Profils (Permissions)                                                                                      |  |  |
| VENDRE<br>Commandes<br>Catalogue<br>Clients<br>SAV<br>Statistiques<br>PERSONNALISER<br>Modules<br>Apparence<br>Livraison<br>Paiement<br>International<br>CONFIGURER<br>Paramètres are la boutique<br>Paramètres avancés<br>Dans le Back Office, cliquer sur « Paramètres avancés »<br>puis sur « Equipe ».<br>Cliquer sur l'icône « Ajouter un employé » en haut à                                                                                                    | Employés Profils (Permissions)                                                                                      |  |  |
| VENDRE<br>Commandes<br>Catalogue<br>Clients<br>SAV<br>Statistiques<br>PERSONNALISER<br>Modules<br>Apparence<br>Livraison<br>Paiement<br>International<br>CONFIGURER<br>Paramètres avancés<br>Paramètres avancés<br>Dans le Back Office, cliquer sur « Paramètres avancés »<br>puis sur « Equipe ».<br>Cliquer sur l'icône « Ajouter un employé » en haut à<br>droite.                                                                                                    | Employés Profils Permissions                                                                                        |  |  |
| VENDRE<br>Commandes<br>Catalogue<br>Clienss<br>SAV<br>Statistiques<br>PERSONNALISER<br>Modules<br>Apparence<br>Livraison<br>Paramètres de la boutique<br>Performances<br>Administration<br>Paramètres avancés<br>Performances<br>Administration<br>Email<br>Motorer<br>Equipe<br>Base de données<br>Logs<br>Websen/ce<br>Dans le Back Office, cliquer sur « Paramètres avancés »<br>puis sur « Equipe ».<br>Cliquer sur l'icône « Ajouter un employé » en haut à<br>droite.                                                                                                    | Employés Profils Permissions                                                                                        |  |  |

| Créer un alias            |                                                                            |                                                                            |                                                         |  |  |
|---------------------------|----------------------------------------------------------------------------|----------------------------------------------------------------------------|---------------------------------------------------------|--|--|
| 😨 PrestaShop              | Accès rapide • Q • Rechercher                                              |                                                                            |                                                         |  |  |
| Tableau de bord           | Rechercher                                                                 |                                                                            |                                                         |  |  |
|                           | Rechercher Ajouter un alias                                                |                                                                            |                                                         |  |  |
| Commandes                 | Rechercher Mots-clés                                                       |                                                                            |                                                         |  |  |
| Clients                   | RECHERCHER 2                                                               |                                                                            |                                                         |  |  |
| SAV                       |                                                                            |                                                                            | Aug.                                                    |  |  |
| Statistiques              | Alias 🔺                                                                    | Rechercher V                                                               | Etat                                                    |  |  |
| PERSONNALISER             |                                                                            |                                                                            |                                                         |  |  |
| Apparence                 | bloose                                                                     | blouse                                                                     | ~                                                       |  |  |
| Livraison                 | blues                                                                      | blouse                                                                     | ~                                                       |  |  |
| Palement<br>International | Actions groupées 🔺                                                         |                                                                            |                                                         |  |  |
|                           |                                                                            |                                                                            |                                                         |  |  |
| Paramètres de la boutique | Paramètres généraux                                                        |                                                                            |                                                         |  |  |
| Paramètres avancés        | Commandes<br>nalysés par PrestaShop et apparaîtront dans la recherche      | en front-office.                                                           |                                                         |  |  |
| ≡                         | Clients produits peut prendre plusieurs minutes. Si votre serveur          | s'arrête avant que la procédure soit terminée, vous pouvez reprendre l'    | indexation en cliquant sur "Ajouter à l'index les produ |  |  |
|                           | Contact s manquants                                                        |                                                                            |                                                         |  |  |
|                           | Trafic et SEO Cron qui va reconstruire votre index en utilisant l'URL suiv | ante :                                                                     |                                                         |  |  |
| Dans le Backoff           | ice de la houtique en ligne cliquer sur (                                  | Baramètres de la houtique »                                                | nuis sur « Rechercher »                                 |  |  |
|                           | schorshor », cliquer sur « Ajoutor up ali                                  |                                                                            | puis sui « Rechercher ».                                |  |  |
| Sui la page « Re          | ( le met comportent une foute de from                                      | 15».                                                                       |                                                         |  |  |
| Saisissez l'allas         | - le mot comportant une faute de frap                                      | pe, par exemple « tabel ») et s                                            | son resultat (= le mot auquel ll                        |  |  |
| doit renvoyer, i          | e. « table », pour l'exemple donne) pui                                    | s cliquer sur « Enregistrer ».                                             |                                                         |  |  |
| Gerer les retou           | rs                                                                         |                                                                            |                                                         |  |  |
| S PrestaShop              | Accès rapide - Q. Rechercher                                               |                                                                            |                                                         |  |  |
| ~                         | SAV / Retours produits                                                     |                                                                            | Pour pourvoir retourner un                              |  |  |
|                           | Retours produits                                                           |                                                                            | produit, il faut qu'ils aient                           |  |  |
|                           |                                                                            |                                                                            | été livrés et que les retours                           |  |  |
| VENDRE                    | RETOURS PRODUITS                                                           |                                                                            | soient activés.                                         |  |  |
| 👉 Commandes               | 10                                                                         | i. Éur                                                                     |                                                         |  |  |
| 🖬 Catalogue               |                                                                            |                                                                            | Pour activer un retour,                                 |  |  |
| e Clients                 |                                                                            |                                                                            | dans le Backoffice de la                                |  |  |
| SAV                       |                                                                            |                                                                            | boutique en ligne, cliquer                              |  |  |
| SAV                       |                                                                            | Aucun enregistrement trouvé                                                | sur « SAV » puis sur                                    |  |  |
| Retours produits          |                                                                            | Autori enregistrement trouve                                               | " Potours produits »                                    |  |  |
| IL Statistiques           |                                                                            |                                                                            | « Retours produits ».                                   |  |  |
|                           | S OPTIONS DES RETOURS PRODUITS                                             |                                                                            | A ativo a los asterias paradolita                       |  |  |
| PERSONNALISER             |                                                                            |                                                                            | Activer les retours produits                            |  |  |
| Modules                   | Activer les retours                                                        | NON                                                                        | en cliquant sur « Oui » et                              |  |  |
|                           |                                                                            |                                                                            | enregistrer.                                            |  |  |
| Livraison                 | Nombre de jours 14                                                         |                                                                            |                                                         |  |  |
| Paiement                  | Nombre de jo                                                               | rrs après la date de livraison pendant lesquels le client peut retourner : | 1                                                       |  |  |
| International             | Préfixe des retours produits #RE                                           |                                                                            |                                                         |  |  |
|                           | Préfixe utilisé                                                            | pour la numérotation des retours produits (ex NºRE00001).                  |                                                         |  |  |
| PrestaShop                | .7.6.5 Accès rapide 🖌 🔍 Rechercher                                         | Pou                                                                        | r retourner les produits, dans                          |  |  |
| ~                         | Commandes                                                                  | le B                                                                       | ackoffice de la boutique en                             |  |  |
| Tablanu da bard           | Commande COGOHBOFS de Gont                                                 | ran Donnée lign                                                            | e, cliquer sur « Commandes »                            |  |  |
| A Tableau de bord         |                                                                            | nuis                                                                       | sur « Commandes »                                       |  |  |
|                           |                                                                            |                                                                            | ectionner la commande pour                              |  |  |
| VENDRE                    | Date [6] To                                                                |                                                                            |                                                         |  |  |
| Commandes /               | 14/03/2022 4                                                               | 26,87 € laqu                                                               | actives dense le liste surie eller                      |  |  |
| Commandes                 |                                                                            | effe                                                                       | Cluer dans la liste puis cliquer                        |  |  |
| Factures<br>Avoirs        |                                                                            | sur                                                                        | « Retourner les produits » si                           |  |  |
| Bons de livraison         | COMMANDE CÉCÉRARES N.S.                                                    | l'en                                                                       | treprise propose un avoir ou                            |  |  |
| Paniers                   |                                                                            | sur                                                                        | « Remboursement partiel » si                            |  |  |
| Catalogue                 | Imprimer la commande     Voir la facture     Replacement                   | de livraison Retourner les produits elle                                   | propose le remboursement.                               |  |  |
| A Charles                 | ← Remboursement partiel                                                    |                                                                            |                                                         |  |  |

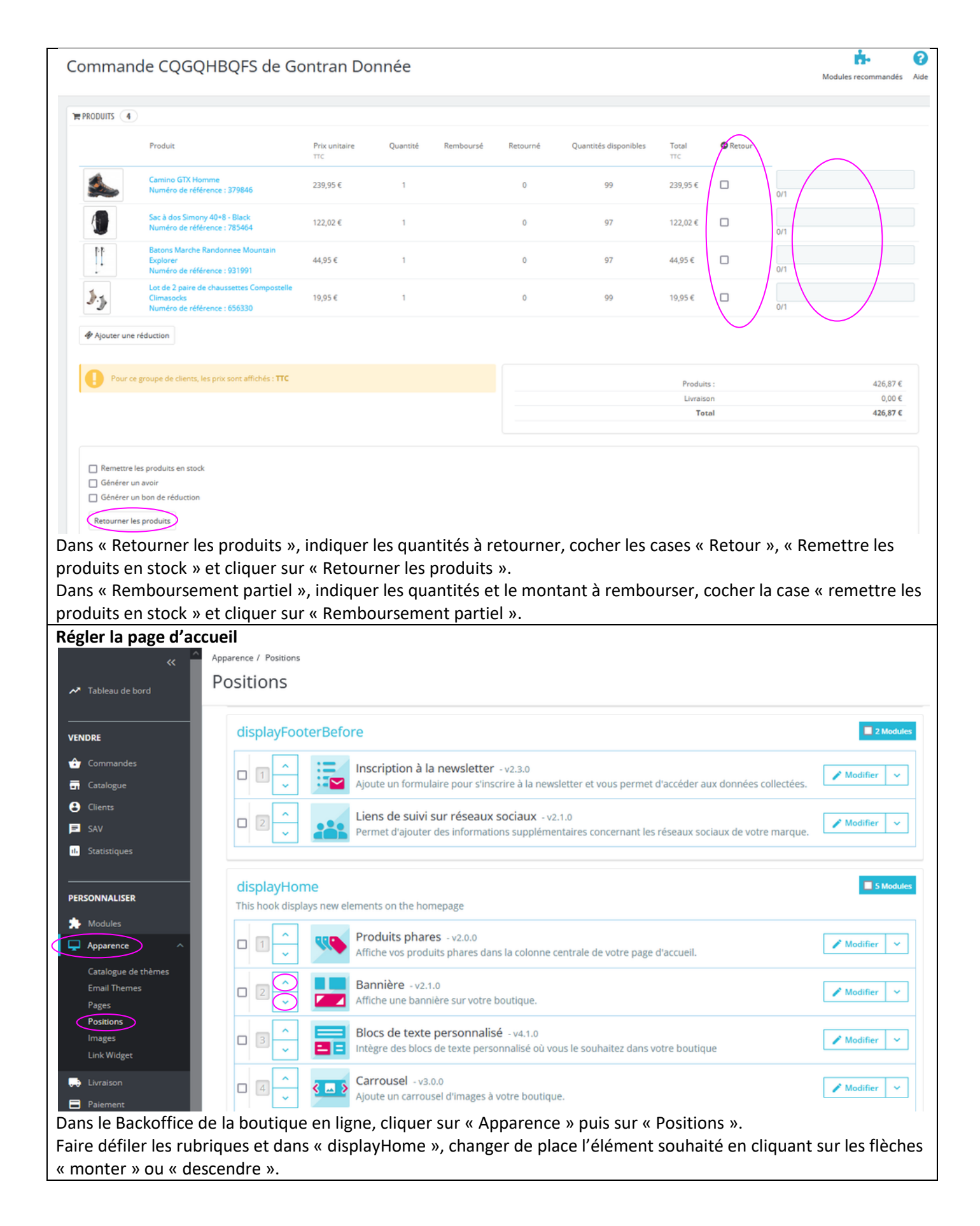